## **Employee Access Center**

https://eacefinance23.efp.k12.ar.us/erp/EmployeeAccessCenter/Web/MultDBlogin.aspx

If you are unable to log-in, please put in a work order for your building tech

To Register:

- 1. Go to above website
- 2. In the Database dropdown box select: Jonesboro School District
- 3. Click: Forgot your Password
- 4. In the Email Address or User ID box: type your JPS email address (This is your User ID)
- 5. Enter your **Social Security Number** with no hyphens. **Click submit**
- 6. Check your JPS email. *(CHECK SPAM if you don't see it in INBOX)* You should have an email titled Password Recovery. **Copy** the password.
- 7. Return to EAC (Forgotten Password) and click on Return to Login Page
- Batabase: Jonesboro School District
   User ID: Your JPS email address
   Password: Paste the password that you just copied from the email
   Click the Login button

9. Change Password

Old Password: **Paste the password that you just copied from the email** New Password: **Your choice\*\*** Re-Type New Password: **same as New Password!** 

\*\* Minimum length: 9
Maximum length: 19
Must have at least:

lowercase
uppercase
digit
o special characters
Cannot be part of username